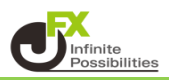

## 目次

| アラートの設定 | <u>P2</u> |
|---------|-----------|
| アラートの編集 | <u>P5</u> |
| アラートの削除 | <u>P8</u> |

<アラートの設定>

1 チャート上で右クリックし、【157.720にアラート】をクリックします。 (アラートのレートは、右クリックした位置のレートが表示されます。)

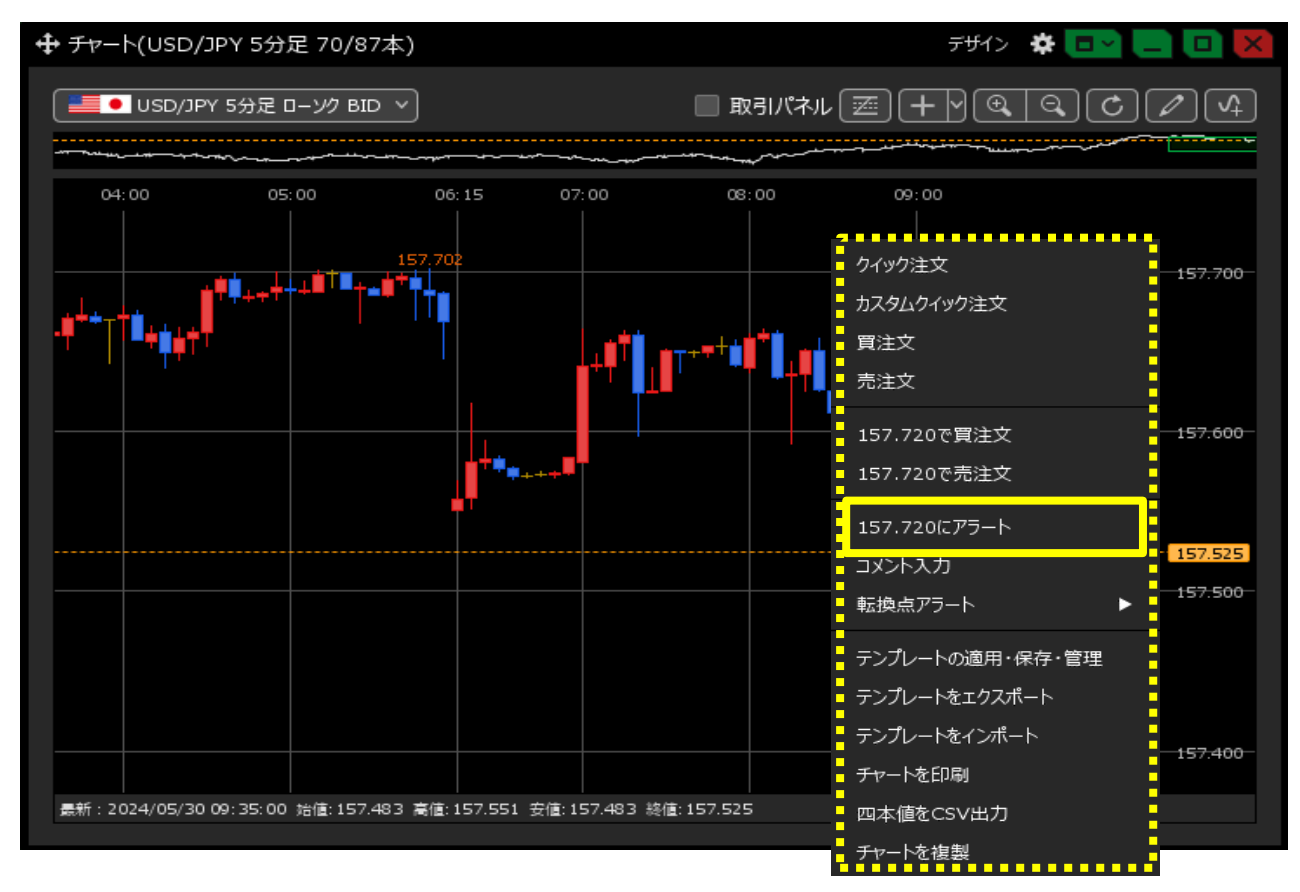

2【アラートの新規追加】画面が表示されました。 【BID/ASK】で「BID」、「ASK」どちらのレートを基準にするか選択します。 【レート】の枠に設定したいレートを入力します。 ※【通貨ペア】で通貨ペアを変更することもできます。

| アラートの新規追加                                   |                                                                                                    |
|---------------------------------------------|----------------------------------------------------------------------------------------------------|
| 通貨ペア :<br>BID/ASK :<br>レート :                | USD/JPY ×<br>• BID • ASK<br>157.719                                                                                                    |
| 通知済のアラート :<br>チャートのベル表示位置 :<br>アラート通知後の動作 : | <ul> <li>表示する</li> <li>表示しない</li> <li>左端</li> <li>右端</li> <li>時間経過で閉じる</li> <li>クリックして閉じる</li> <li>アラートを通知し続ける</li> </ul>                                    |
| <i>ア</i> ラート音:                              | <ul> <li>● 全体設定</li> <li>● 個別設定</li> <li>■ 音を出す</li> <li>音量 50%</li> <li>● 標準</li> <li>● サウンド1</li> <li>● サウンド2</li> <li>● サウンド3</li> <li>● サウンド4</li> </ul> |
|                                             | <ul> <li>自分で指定する ファイル名</li> <li>試聴</li> </ul>                                                                                                    |
|                                             | 新規アラート追加中止                                                                                                    |

3【通知済みのアラート】【チャートのベル表示位置】【アラート通知後の動作】を選択します。

| アラートの新規追加    |                                          | ×  |
|--------------|------------------------------------------|----|
| 通貨ペア:        | USD/JPY Y                                |    |
| BID/ASK :    | • BID OASK                               |    |
| ►:           | 157.719                                  |    |
| 通知済のアラート:    | ◎ 表示する 🔹 表示しない                           |    |
| チャートのベル表示位置: | ◎ 左端   ● 右端                              |    |
| アラート通知後の動作:  | 💿 時間経過で閉じる 🛛 クリックして閉じる 🔍 アラートを通知し続ける     |    |
| アラート音:       | ● 全体設定                                   |    |
|              | ■ 音を出す 音量 50%                            |    |
|              | ● 標準  ● サウンド1  ● サウンド2  ● サウンド3  ● サウンド4 |    |
|              | <ul> <li>自分で指定する ファイル名</li> </ul>        |    |
|              |                                          |    |
|              | 新規アラート追加                                 | ۹Ľ |

### 4 アラート音を選択します。

個別設定にすると、設定したアラートごとに通知音を変えることができます。

| アラートの新規 | 見追加                                                                                         |                                      | ×  |
|---------|---------------------------------------------------------------------------------------------|--------------------------------------|----|
|         | 通貨ペア :<br>BID/ASK :                                                                         | USD/JPY Y<br>BID ASK                 |    |
|         | レート :                                                                                       | 157.719                              |    |
| 通知      | 口済のアラート:                                                                                    | ● 表示する ● 表示しない                       |    |
| チャートの   | べル表示位置:                                                                                     |                                      |    |
| アラート追   | 1<br>1<br>1<br>1<br>1<br>1<br>1<br>1<br>1<br>1<br>1<br>1<br>1<br>1<br>1<br>1<br>1<br>1<br>1 | ● 時間経過で閉じる ● クリックして閉じる ● アラートを通知し続ける |    |
|         | アラート音:                                                                                      | ● 全体設定                               |    |
|         |                                                                                             | ■ 音を出す 音量 50%                        |    |
|         |                                                                                             | ● 標準 ● サウンド1 ● サウンド2 ● サウンド3 ● サウンド4 |    |
|         |                                                                                             | ● 自分で指定する ファイル名                      |    |
|         |                                                                                             | 試験                                   |    |
|         |                                                                                             | 新規アラート追加                             | 申止 |
| アラ      | i                                                                                           | )全体設定 🔹 個別設定                         |    |
|         | <b>~</b>                                                                                    | 音を出す 音量 50%                          |    |
|         | •                                                                                           | 標準 🔍 サウンド1 🔍 サウンド2 🔍 サウンド3 🔍 サウンド4   |    |
|         |                                                                                             | 自分で指定する ファイル名                        |    |
|         |                                                                                             |                                      |    |

5 設定が完了したら、【新規アラート追加】をクリックします。

| アラートの新規追加    |                                      | X |
|--------------|--------------------------------------|---|
| 通貨ペア:        | USD/JPY Y                            |   |
| BID/ASK :    | • BID OASK                           |   |
| レート:         | 157.719                              |   |
| 通知済のアラート:    | ◎ 表示する 🔹 表示しない                       |   |
| チャートのベル表示位置: | 🔘 左端 🛛 🧿 右端                          |   |
| アラート通知後の動作:  | 💿 時間経過で閉じる 🛛 クリックして閉じる 🔍 アラートを通知し続ける |   |
| アラート音:       | ● 全体設定   ● 個別設定                      |   |
|              | ✓ 音を出す 音量 50%                        |   |
|              | ● 標準 🔍 サウンド1 🔍 サウンド2 🔍 サウンド3 🔍 サウンド4 |   |
|              | ● 自分で指定する ファイル名                      |   |
|              |                                      |   |
|              |                                      | ш |

## 6 アラートマーク 🌲 がチャート上に表示されました。設定したレートに達すると音が鳴りお知らせします。

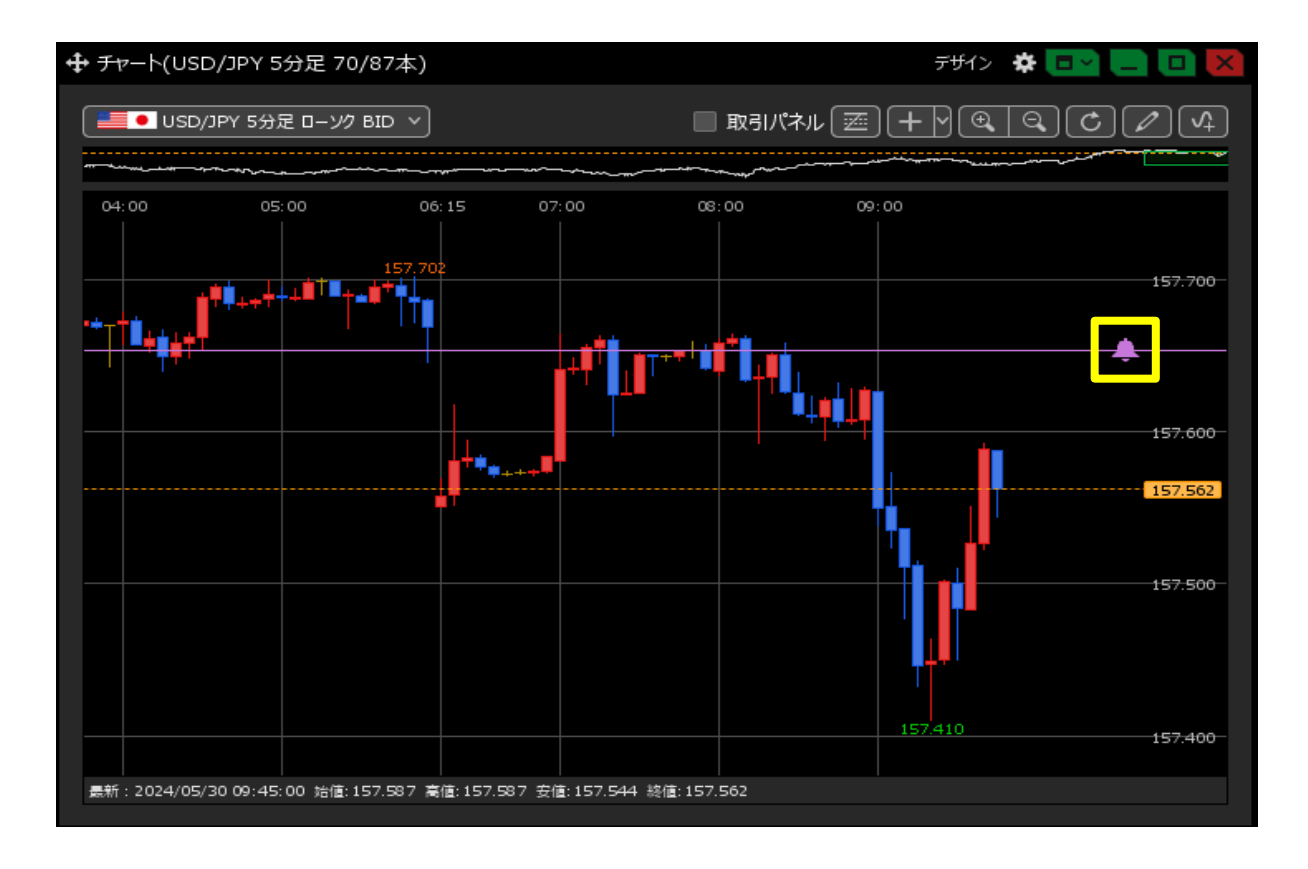

<u>目次</u>

<アラートの編集>

1 アラートを編集するには、アラートマーク 🚺 をダブルクリックします。

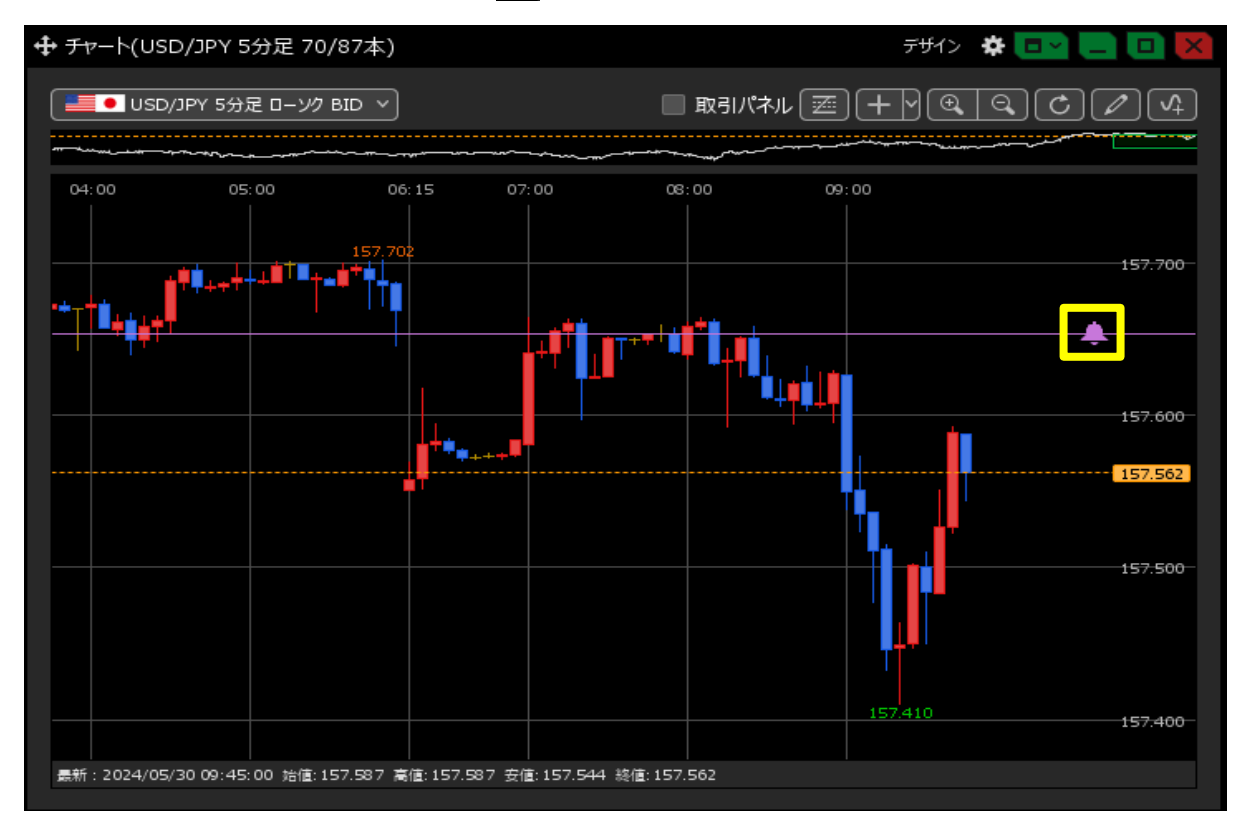

2【アラート】画面が表示されます。

変更したいアラートの行にカーソルを移動すると、【変更】ボタンが表示されるのでクリックします。 ※【有効】、【無効】のボタンをクリックすると、表示・非表示の設定を切り替え出来ます。

|                         | 5分足 70/87本)     |               |                                        |             | デザイン     | <b>*</b> ⊡~.       |          |
|-------------------------|-----------------|---------------|----------------------------------------|-------------|----------|--------------------|----------|
| USD/JPY 5 <del>/)</del> | 定 ローソク BID ~    |               |                                        | 🔲 取引パネル 🕎   | <u> </u> | 90                 | Ø \$     |
|                         |                 |               | ~~~~~~~~~~~~~~~~~~~~~~~~~~~~~~~~~~~~~~ |             |          |                    |          |
| 4:00 05:00              | 0 06:1<br>      | 15 07:00      | 90 08                                  | :00 09:<br> | :00      |                    |          |
|                         | `               |               |                                        |             | *        |                    | 157.700  |
|                         | 加削除             | 有効            | 無効 全て                                  |             |          | ~ ] <mark>-</mark> |          |
|                         | 通貨ペア ヘ          |               | BID/ASK                                | ν-r         |          |                    | 157 600  |
| <ul> <li>Z</li> </ul>   | USD/JPY         | 有効            | BID                                    | 157.647     | 変更       | 無効                 |          |
|                         |                 |               |                                        |             | ×        |                    |          |
|                         |                 |               |                                        |             |          |                    | 157.500- |
|                         |                 |               |                                        |             |          |                    |          |
|                         | 4               |               |                                        |             |          |                    | 157:400  |
| 上記アラー                   | -ト設定はアプリケーシ     | ョンを起動している     | 状態でのみ通知さ                               | れます。        |          |                    | 157,230  |
|                         |                 |               |                                        |             | 157.3    | 319                | 157.300  |
| 最新:2024/05/30 09:55     | 5:00 始値:157.453 | 高値: 157.466 安 | 值:157.319 終值:1                         | .57.329     |          |                    |          |

3【アラートの変更】画面が表示されました。 今回はレートを変更します。【レート】をクリックすると、レート変更ダイアログが表示されますので、 数値を入力してから【OK】ボタンをクリックします。 項目の変更後、【アラート変更】ボタンをクリックします。

| アラートの変更      |                                       | × |
|--------------|---------------------------------------|---|
| 通貨ペア:        |                                       |   |
| BID/ASK :    | ● BID ● ASK レートをクリックするとタイプログか表示されま    |   |
| レート:         | 157.550 J                             |   |
| 通知済のアラート :   | ◎ 表示する ● 表示しえ 157.550 ♀ ○K 見値         |   |
| チャートのベル表示位置: | ● 左端 ● 右端 +1,000 +100 +10 +1          |   |
| アラート通知後の動作:  | ● 時間経過で閉じる                            |   |
| アラート音:       | ● 全体設定   ● 個別設                        |   |
|              | ✔ 音を出す 音量 50%                         |   |
|              | • 標準 ● サウンド1 ● サウンド2 ● サウンド3 ● サウンド4  |   |
|              | ● 自分で指定する ファイル名                       |   |
|              | <mark>武功表</mark>                      |   |
|              | ————————————————————————————————————— | ш |

4 レートの設定が変更されました。

|                                        |                  |                                        |         | デザイン 🛠 💽 |          |
|----------------------------------------|------------------|----------------------------------------|---------|----------|----------|
| USD/JPY 5分足 ローソク BID \vee              |                  | 🔲 取引                                   | パネル 📼 🕂 |          | C 2 4    |
|                                        |                  | ~~~~~~~~~~~~~~~~~~~~~~~~~~~~~~~~~~~~~~ | ~       |          |          |
| 4:00 05:00 06:15                       | 07:00            | 08:00                                  | 09:00   |          |          |
| ◆ アラート                                 |                  |                                        | *       |          |          |
| - 新規追加 削除 有効                           | 無効全て             |                                        |         |          | 157.700- |
| 🧹 通貨ペア 🔨 状態                            | BID/ASK          | V-F                                    | 通知日時    |          |          |
| USD/JPY 有効                             | BID              | 157.550                                |         |          | 157.600  |
|                                        |                  |                                        |         | -        | *        |
| +                                      |                  |                                        |         |          | 157:500- |
|                                        |                  |                                        |         |          |          |
|                                        |                  |                                        |         |          | 157.415  |
| ーー<br>上記アラート設定はアプリケーションを起動して           | いる状態でのみ通知。       | anto.                                  |         |          | 157.400- |
|                                        |                  |                                        |         | 157.319  | 157.200  |
|                                        |                  |                                        |         |          | 157.300- |
| 最新:2024/05/30 09:55:00 始值:157.453 高值:1 | .57.466 安値:157.3 | 19 終値: 157.415                         |         |          |          |

# 5 アラートマーク 📥 をドラッグすることでも、アラートの値段を変更できます。

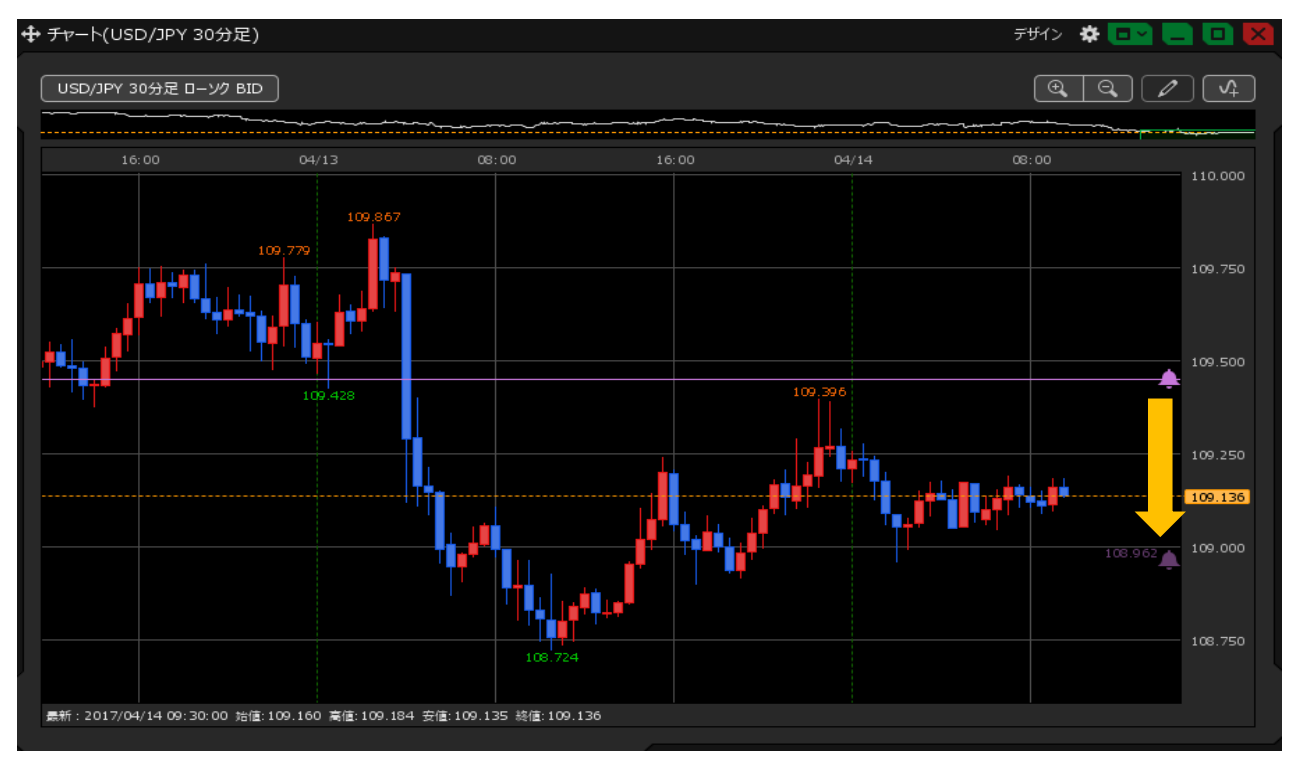

### 6 アラートの位置が変更されました。

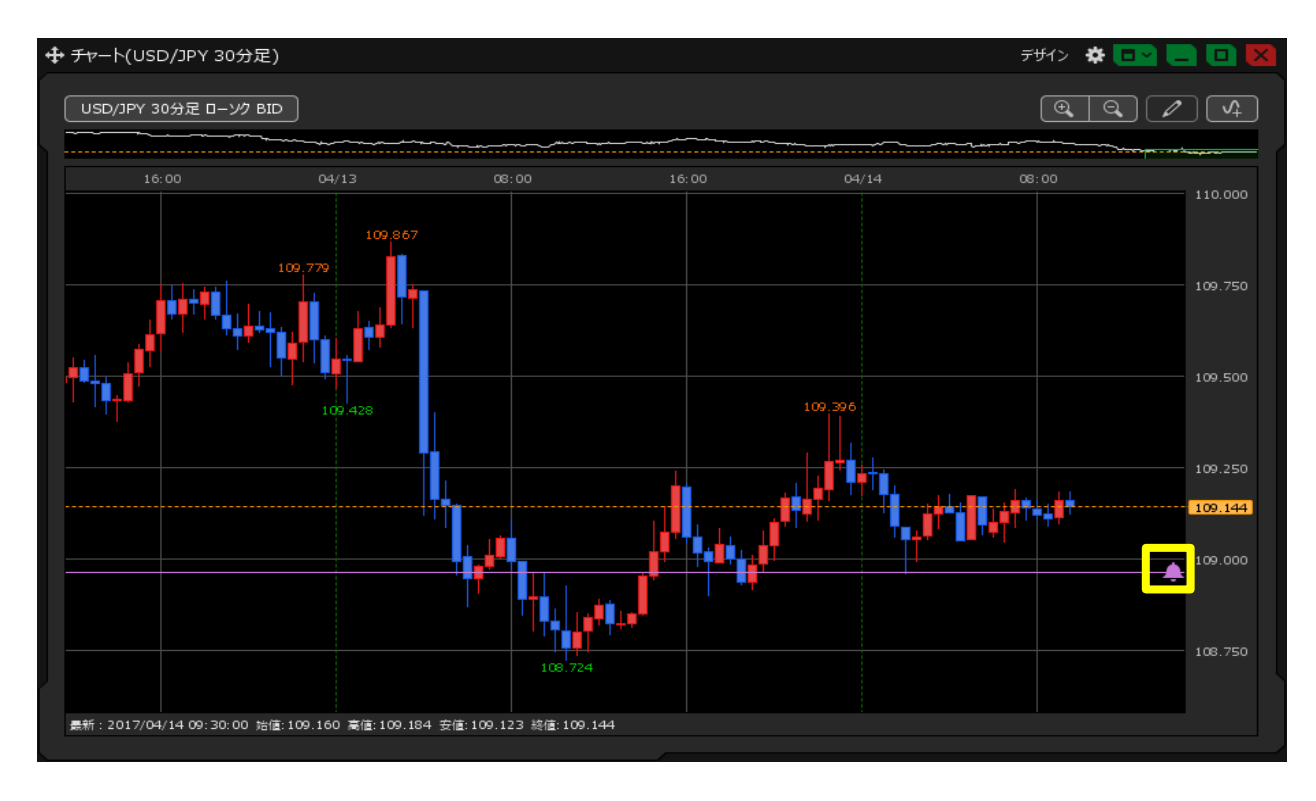

#### <u>目次</u>

<アラートの削除>

1 アラートを削除するには、アラートマーク 📥 をダブルクリックします。

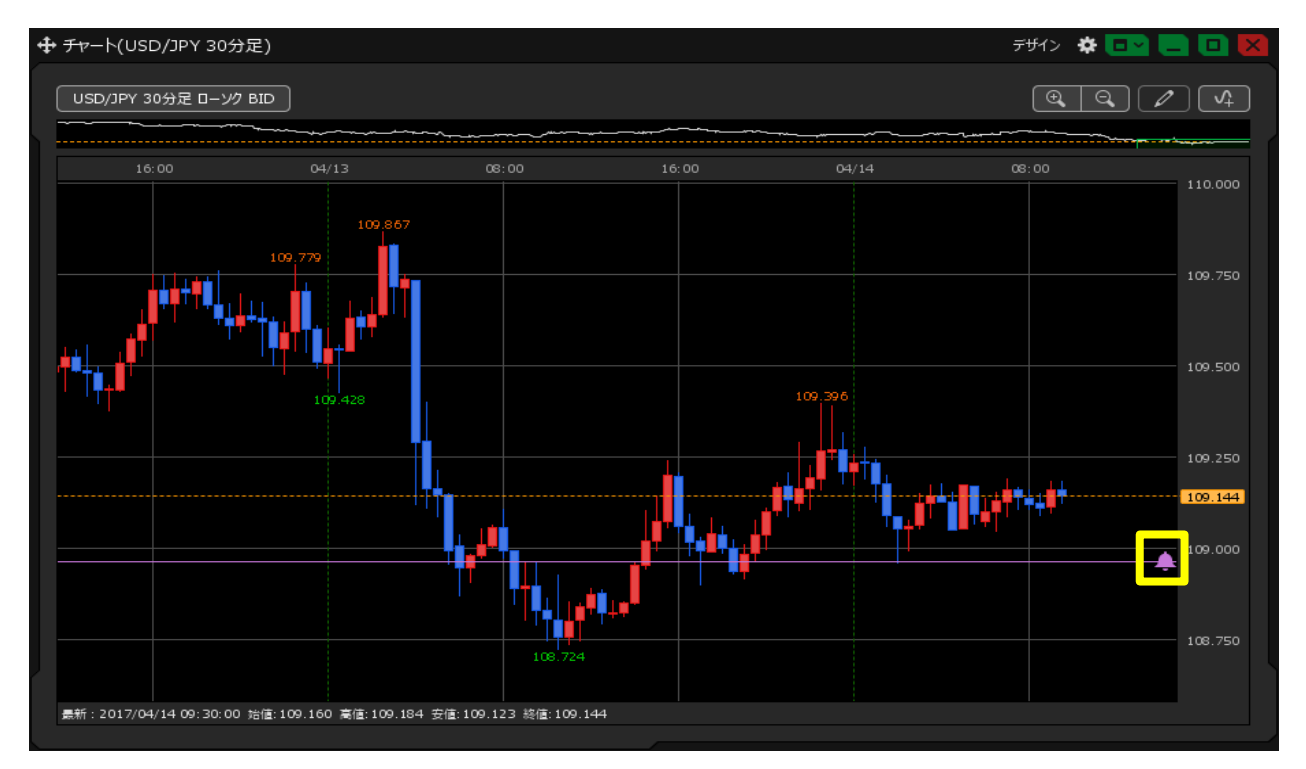

2【アラート】画面が表示されます。削除したいアラートをクリックし、【削除】ボタンをクリックします。

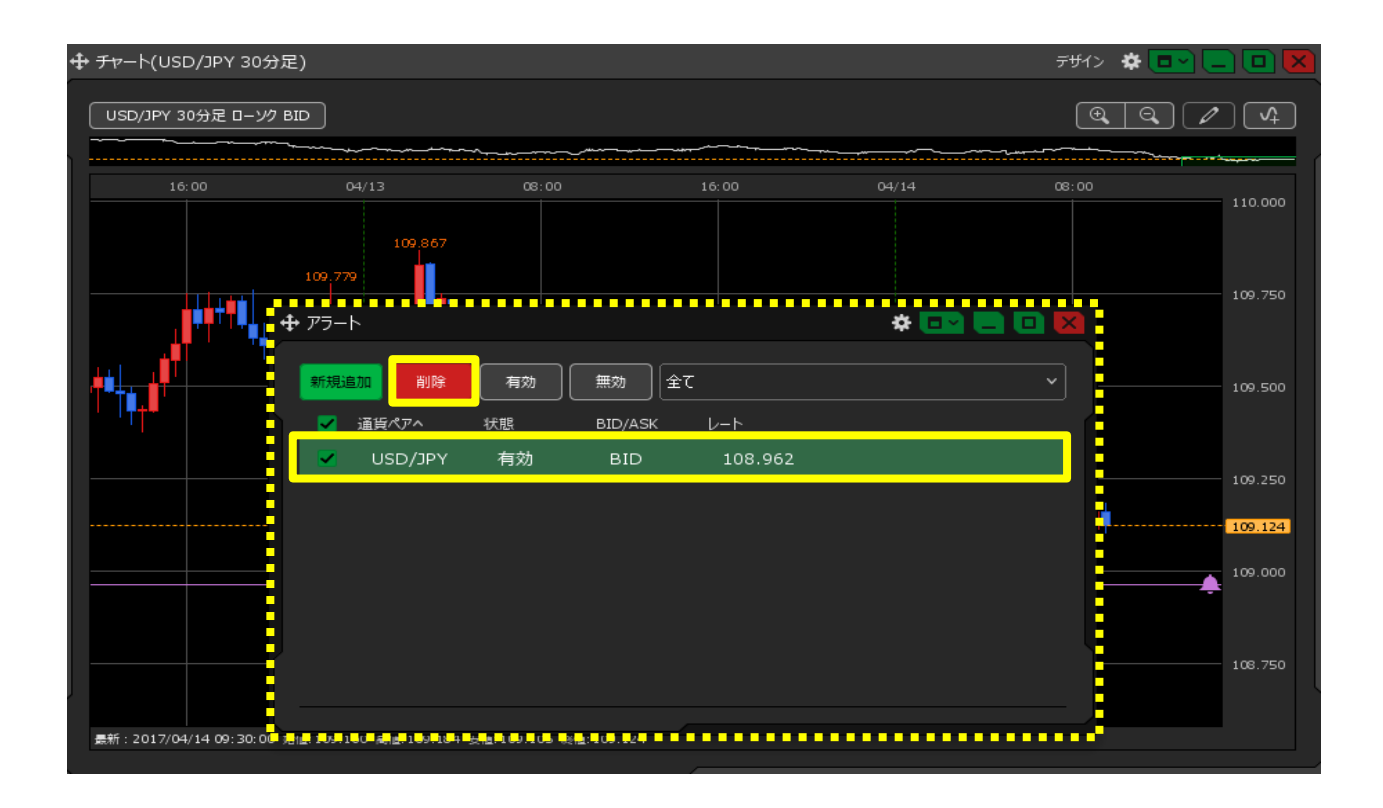

### 3 アラートが削除されました。

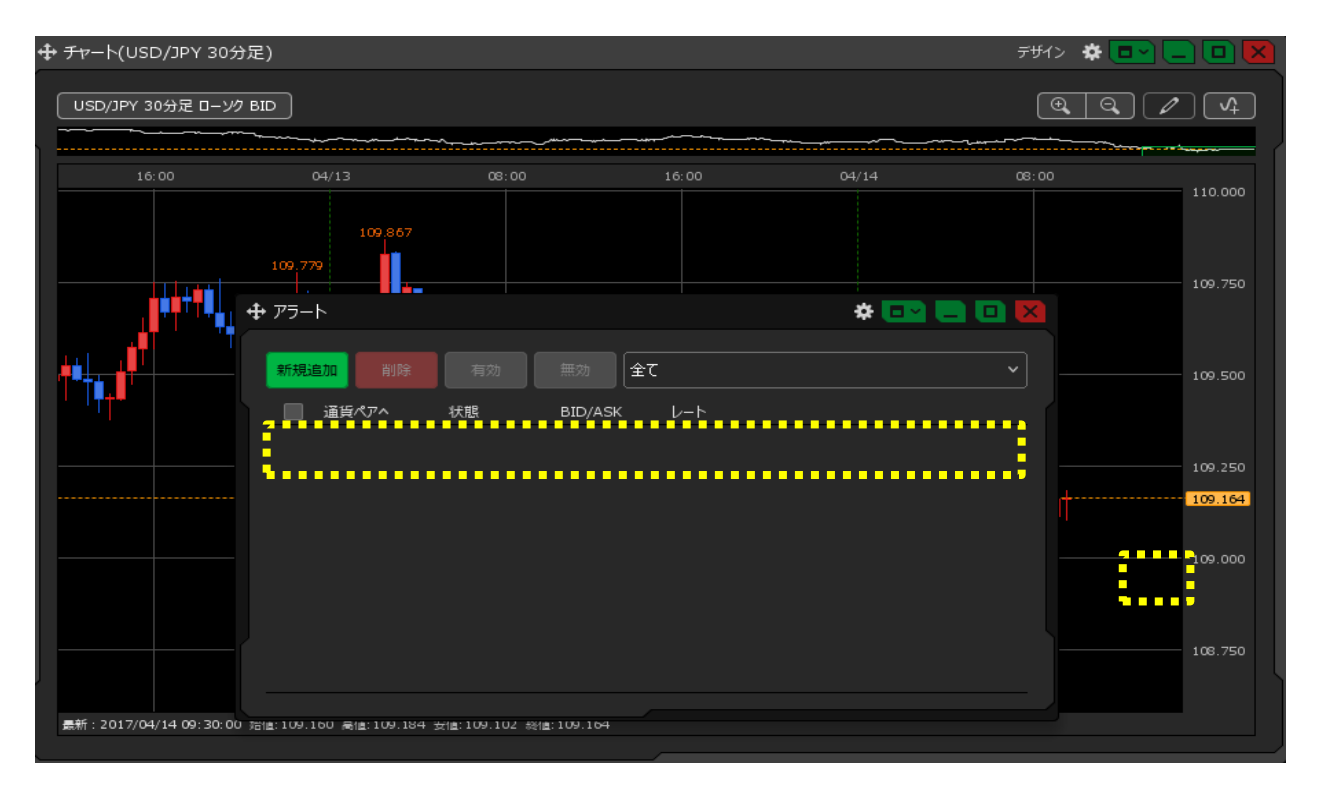

#### <u>目次</u>